#### HOW TO REGISTER IN MOODLE WITHOUT SSO ACCESS CREDENTIALS

# 1. Go to *elearning.unipd.it/spgi/* and click "Non sei collegato. (Login)"

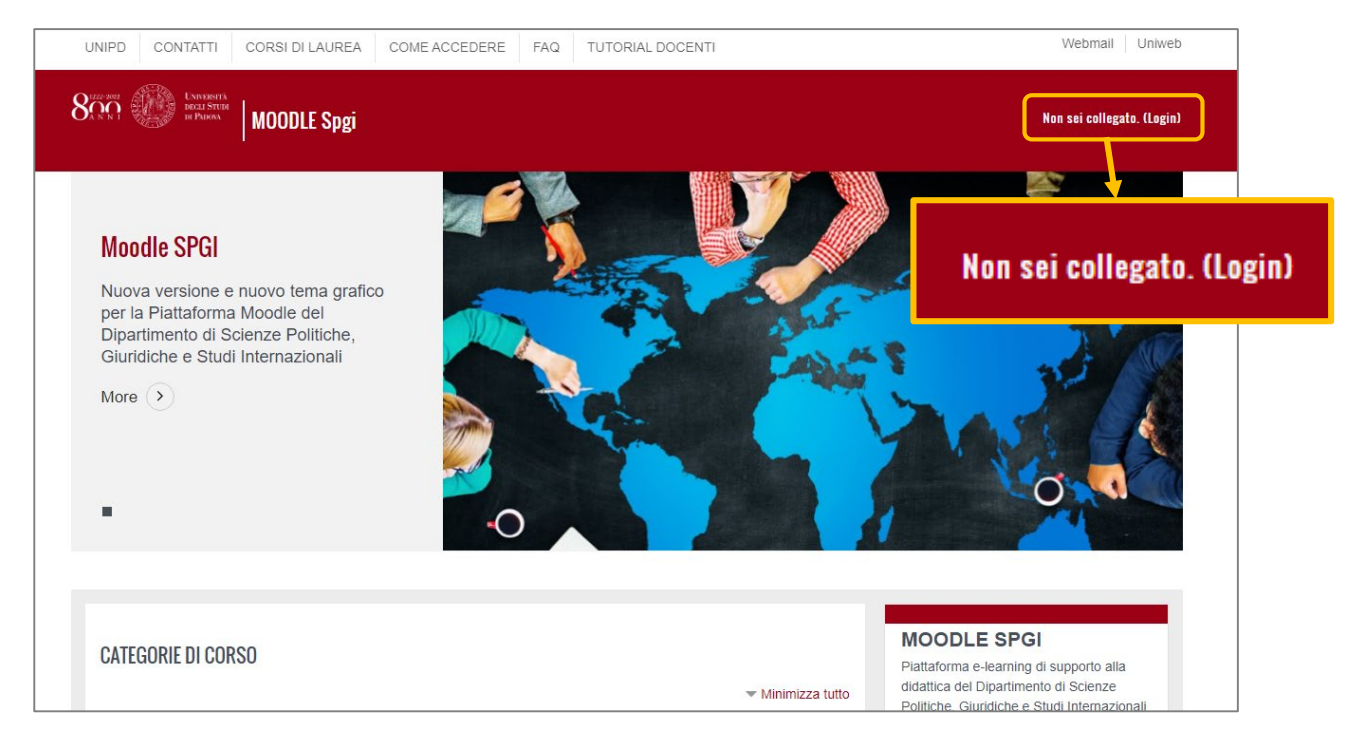

#### 2. Click on the button "Pagina di Login Senza Single Sign On"

| Accedi a Moodle con il Single Sign On<br>Il browser deve avere i cookie abilitati<br>Recupero password SSO @studenti unipd.it<br>Recupero password SSO @unipd.it                                                                                                    | Accesso a moodle Senza Single Sign On Usemame Password Login It browser deve avere i cookle abilitati |  |
|----------------------------------------------------------------------------------------------------|----------------------------------------------------------------------------------------------------|--|
| Sei uno Studente o Docente o PTA dell'Università di<br>Padova?     a. Descrizione dell'accesso:<br>Di diritto ti viene assegnata una email di Ateneo:<br>Studenti : nome.cognome@studenti.unipd.it<br>Occenti : nome.cognome@studenti.unipd.it<br>Con una sola password potrai accedere a TUTTI i servizi dell'Ateneo che fanno parte del Single<br>Sign On.<br>Vedere la propria email o accedere a Moodle, sarà semplioissimo e con una SOLA Username e<br>una SOLA Password.<br>Per accedere basterà cliccare sul link nel riquadro qui sopra, con il logo SSO.<br>b. Non hal ancora attivato l'email universitaria?<br>Collegati ai seguente link e segui le istruzioni: Come otenere le credenziali d'accesso | Accumination of username of a password?                                                               |  |
| Alcuni corsi possono consentire l'accesso agli ospio<br>Login come ospite                                                                                                    |                                                                                                    |  |

## 3. Enter your credentials previously sent to your personal email address:

- a. USERNAME: name.surname (in some cases it could be name.surname.number)
- b. PASSWORD (After your first logon, you are asked to replace the initial password with a personal password)

| Accedi a Moodle con il Single Sign On                                                                                                    | Accesso a Moodle Senza Single Sign On Usemame                                                                                                    |
|----------------------------------------------------------------------------------------------------|----------------------------------------------------------------------------------------------------|
|                                                                                                    | Password                                                                                                    |
|                                                                                                    |                                                                                                    |
|                                                                                                    |                                                                                                    |
|                                                                                                    | Il browser deve avere i cookie abilitati 🕢                                                                                                    |
|                                                                                                    | Hai dimenticato lo username o la password?                                                                                                    |
|                                                                                                    |                                                                                                    |
| Sei uno Studente o Docente o PTA dell'Università di<br>adova?                                                                                                    | 2. Non appartieni alle categorie specificate nel riquadro a sinistra?                                                                                                    |
| Sei uno Studente o Docente o PTA dell'Università di<br>adova?<br><u>Descrizione dell'accesso:</u><br>0) diritto ti viene assegnata una email di Ateneo:<br>Studenti : <b>nome.cognome@studenti.unipd.it</b>                                                                                                    | <ul> <li>2. Non appartieni alle categorie specificate nel riquadro a sinistra?</li> <li>Alcuni utenti non possono accedere in automatico con il SSO. Tra questi ci sono:</li> <li>Docenti ospiti senza email universitaria @unipd.it;</li> <li>Altri rari casi;</li> </ul>                                                                                                    |
| Sei uno Studente o Docente o PTA dell'Università di<br>adova?<br>. Descrizione dell'accesso:<br>il diritto ti viene assegnata una email di Ateneo:<br>Studenti : nome.cognome@studenti.unipd.it<br>Docenti : nome.cognome@unipd.it<br>ion una sola password potral accedere a TUTTI i servizi dell'Ateneo che fanno parte del Single<br>ign On.                                                                                                    | 2. Non appartieni alle categorie specificate nel riquadro a sinistra?         Alcuni utenti non possono accedere in automatico con il SSO. Tra questi ci sono:         • Docenti ospiti senza email universitaria @unipd.it;         • Altri rari casi;         Per queste tipolgle è previsto un altro tipo di accesso che deve essere richiesto al Referenti della piattaforma.                                                                                                    |
| Sei uno Studente o Docente o PTA dell'Università di<br>adova?<br>Descrizione dell'accesso:<br>i diritto ti viene assegnata una email di Ateneo:<br>Studenti : nome.cognome@studenti.unipd.it<br>Docenti : nome.cognome@unipd.it<br>on una sola password potral accedere a TUTTI i servizi dell'Ateneo che fanno parte del Single<br>ign On.<br>edere la propria email o accedere a Moodle, sarà semplicissimo e con una SOLA Username e<br>na SOLA Password. | 2. Non appartieni alle categorie specificate nel riquadro a sinistra?         Alcuni utenti non possono accedere in automatico con il SSO. Tra questi ci sono:         • Docenti ospiti senza email universitaria @unipd.it;         • Altri rari casi;         Per queste tipolgie è previsto un altro tipo di accesso che deve essere richiesto al Referenti della piattaforma.         • Clicca qui vedere le mail di contatto del Referenti Moodle di Ateneo         • Clicca qui per accedere alla pagina di login dedicata al personale non servito da SSO |

- 4. After you change your password you will be redirected to the Moodle SPGI homepage, so you can search for courses/teachers:
  - a. Click on "Corso di laurea"
  - b. Search the teacher's name

| More                                                                                    | 0                                                                                                    |
|-----------------------------------------------------------------------------------------|----------------------------------------------------------------------------------------------------|
| Manuali studenti                                                                        | COURSE FISHER                                                                                                    |
| CATEGORIE DI CORSO                                                                      | Nascosto se il campo del profilo utente<br>Indirizzo email contiene<br>"@studenti.unipd.it"                                      |
| <ul> <li>Minimizza tutto</li> </ul>                                                     |                                                                                                    |
| ▼A.A. 2019 - 2020 (1)                                                                   |                                                                                                    |
| ← Corsi di laurea (7)                                                                   | Plattaforma e-learning di supporto alla<br>didattica del Dipartimento di Scienze<br>Politiche, Giuridiche e Studi Internazionali |
| SF1330 - SERVIZIO SOCIALE (25)                                                          | SPGI                                                                                                    |
| SP1421 - SCIENZE POLITICHE, RELAZIONI INTERNAZIONALI,<br>DIRITTI UMANI (31)             | Direttore: Prof.ssa Elena Pariotti<br>Referente Moodle:<br>Nicola Pantaleoni<br>tel: 049.8274209, e-mail:                        |
| EP2448 - SCIENZE POLITICHE (23)                                                         | nicola.pantaleoni@unipd.it                                                                                                    |
| SP1843 - SCIENZE POLITICHE, STUDI INTERNAZIONALI, GOVERNO<br>DELLE AMMINISTRAZIONI (18) | DOCENTI<br>Digita per cercare                                                                                                    |
| > SP1841 - DIRITTO DELL'ECONOMIA (Ord. 2011) (1)                                        | Agostini Filiberto                                                                                                    |

## ATTENTION!!

When you have completed the ENROLLMENT procedure, and you have received the email with your student number (matricola) you need to change the platform access procedure from the current temporary LOCAL system to the centralized one with "Single Sign On" (SSO) authentication.

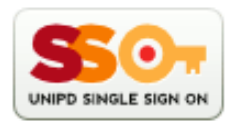

After (2-3 days) from your enrollment, you have to contact the Technical Office to finalize the Login procedure (migration from local manual account to centralized account), the procedure takes a couple of minutes

## E-mail: informatici.spgi@unipd.it

AFTER THE ENROLLMENT ACCESS TO SPGI MOODLE WITH SSO ONLY AFTER CONFIRMATION BY EMAIL OF THE ABOVE CHANGES.